4. お気に入り施設登録

4. お気に入り施設登録をして予約を申し込む

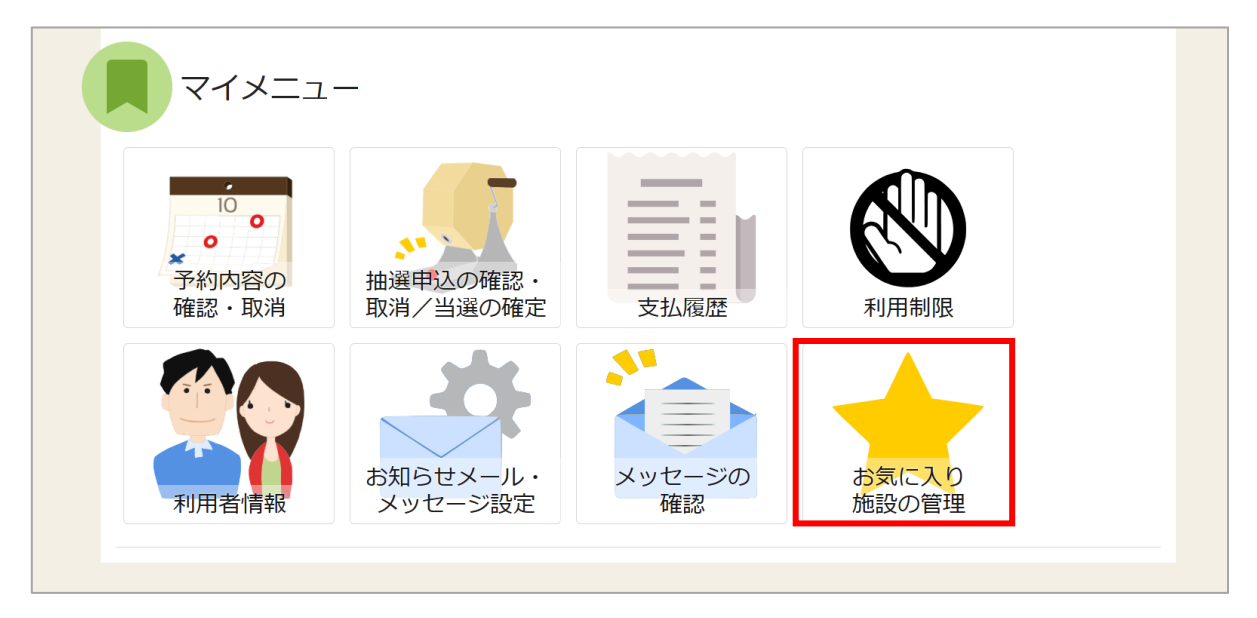

よく利用する施設をお気に入り施設として登録することができます。 お気に入り施設を登録することで、メニュー「空き照会・申込」の「一覧から探す」の 「お気に入り施設」ボタンから施設を検索することができます。

ログイン後、マイメニューの「お気に入り施設の管理」を押してください。

# 利用者用操作マニュアル

| Home >  お気に入り施設の管理                                         |           |
|------------------------------------------------------------|-----------|
| お気に入り施設に登録されている室場一覧です。削除する場合は、削除にチェックをつけて「削除」ボタンを選択してください。 |           |
| ✔ お気に入り施設を変更する                                             |           |
| 久我山会館 『 窓内 は バリアフリー設備 오 地図                                 |           |
| 第1・2集会室 (一体使用)                                             | □ 削除      |
| ホール                                                        | □ 削除      |
|                                                            |           |
|                                                            |           |
|                                                            |           |
| ★ 一番上へ ▲ Homeに戻る                                           | 前に戻る 💼 削除 |

登録済のお気に入り施設が表示されます。

追加したい場合は「お気に入り施設を変更する」ボタンを押してください。

※お気に入りを削除したい場合は、右端の「削除」にチェックを入れ、右下の「削除」ボタンを押し てください。

※お気に入り施設が登録されていない場合は、下図の画面が表示されます。

「お気に入り施設を変更する」ボタンより、お気に入り施設を登録することができます。

| Home > お気に入り施設の管理                                                        |   |
|--------------------------------------------------------------------------|---|
| お気に入り施設の管理<br>お気に入り施設に登録されている室場一覧です。削除する場合は、削除にチェックをつけて「削除」ボタンを選択してください。 |   |
| ✔ お気に入り施設を変更する                                                           |   |
| 1 お気に入り登録済の施設がありません。                                                     |   |
| 「お気に入り施設を変更する」ボタンを押して施設を追加してください。                                        |   |
|                                                                          |   |
|                                                                          |   |
| ★ 一番上へ ★ Homeに戻る ★ 一番上へ ★ Homeに戻る                                        | 余 |

## 利用者用操作マニュアル

| 施設検索<br>お気に入り施設に追加する施設を検索します。利用目的を選択して「検索」ボタンを押してください。複数選択できます。                                                                                                    |
|----------------------------------------------------------------------------------------------------|
| 施設種類       利用目的の分類       利用目的 複数運行可         ● 集会施設       ● 会議・講座・想談・その他       ● 会議       ■ 講演会・講習会       ● 懇親会(飲食含まず)         ○ スポーツ施設       ● 音楽・趣味文化活動       ● 懇親会(飲食含む)       ● その他         ● 学校開放       ● 屋内スポーツ       ●       ● ダンス・軽体撮系         ● 武道系       ● 武道系       ●       ● |
| - 地区・設備で絞り込む                                                                                                    |
| 地区複数選択可 パリアフリー設備複数選択可                                                                                                    |
| 井草     車いすトイレ     オストメイトトイレ     ベビーベッド・ベビーチェアトイレ     車いすマーク駐車場                                                                                                    |
| 西荻     車いす対応の出入口     インターホン     エレベーター     車いす対応のエレベーター                                                                                                    |
|                                                                                                    |
| 回 資出ペピーカー         □ 授乳室         □ A E D         □ エレベーター設備なし                                                                                                    |
| ★ 一番上へ ▲ Homeに戻る < 前に戻る < 検索                                                                                                    |

施設検索画面が表示されるので、お気に入りの登録を行いたい施設の利用目的の分類と、利用目的を 選択してください。

施設種類はログインされた利用登録内容に応じて選択された状態となります。

利用目的の選択は必ず選択してください。地区・設備で絞り込むこともできます。

選択が終わったら「検索」ボタンを押してください。

#### 公共施設予約システム

利用者用操作マニュアル

| 井草地域区民セン                                                                            |                                                                                                    |                                           | _                  |           |                                 |   |
|-------------------------------------------------------------------------------------|----------------------------------------------------------------------------------------------------|-------------------------------------------|--------------------|-----------|---------------------------------|---|
| ↓ すべて遅択/解除                                                                          | ·ター                                                                                                    | リー設備 ♀ <u>地図</u>                          |                    |           |                                 |   |
|                                                                                     | 毎 <b>2</b> 年合字                                                                                                    |                                           |                    | # (#A=    | 一 <del>竺 7 佐 合 </del>           |   |
| □ 第1 <del>年</del> 云至<br>□ 第1 · 2 集会室 (-                                             | <ul> <li>第2集云至</li> <li>● 第3集云至</li> <li>● 第6・7集会室</li> </ul>                                                                                                    | (一体使用) 〕 〕 〕 〕                            | 5年3年云至<br>第1和室(水屋) | ○ 第2和室 (水 | □ 第7 <sub>集云至</sub><br>渥) □ 第3利 | 室 |
| □ 第3和室(舞台ない                                                                         | <ul><li>ル) □ 第4和室 □ 第3・</li></ul>                                                                                                    | 4 和室(一体使用)                                | □ 第3・4和室           | (一体・舞台なし  | .)                              |   |
| 四宮区民集会所                                                                             |                                                                                                    | ◆ 地図                                      |                    |           |                                 |   |
| ✔ すべて選択/解除                                                                          |                                                                                                    |                                           |                    |           |                                 |   |
| □ 第1集会室                                                                             | 第2進会家 和家                                                                                                    |                                           |                    |           |                                 |   |
|                                                                                     |                                                                                                    |                                           |                    |           |                                 |   |
| 八成区民集会所                                                                             | 「 <u>客内</u> よ バリアフリー設備                                                                                                    | ♀ 地図                                      |                    |           |                                 |   |
| <ul><li>○ 新工業社主</li><li>○ 八成区民集会所</li><li>✓ すべて選択/解除</li></ul>                      | ピ 室内 & バリアフリー設備                                                                                                    | ♥ 地図                                      |                    |           |                                 |   |
| <ul> <li>○ 第1集A至</li> <li>○ 八成区民集会所</li> <li>✓ すべて選択/解除</li> <li>✓ 第1集会室</li> </ul> | <ul> <li>第2集会室</li> <li>第2集会室</li> <li>● 102</li> <li>● 102</li>     &lt;</ul> | <ul> <li>♥ 地図</li> <li>○ 第4集会室</li> </ul> | □ 第2・3集会室(         | 一体使用)     |                                 |   |

検索結果の室場が表示されます。お気に入り施設の登録を行いたい室場にチェックを入れ、 「変更」ボタンを押してください。

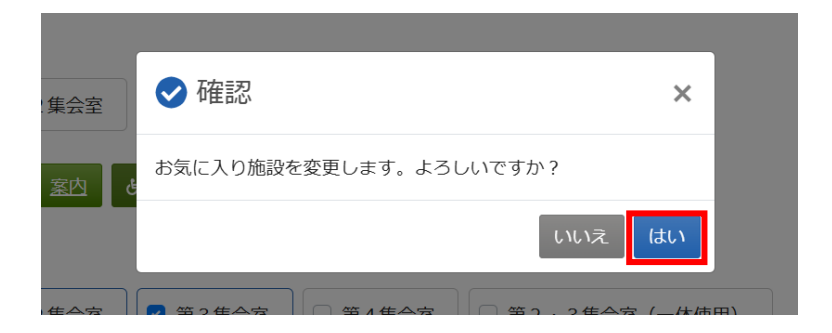

確認メッセージが表示されるので「はい」を押してください。

### 公共施設予約システム

利用者用操作マニュアル

| ✔ お気に入り施設を変更する               |      |
|------------------------------|------|
| 八成区民集会所 『 窓内 & パリアフリー設備 오 地図 |      |
| 第1集会室                        | □ 削除 |
| 第2集会室                        | □ 削除 |
| 第3集会室                        | □ 削除 |
| 久我山会館 ☞ 室内 & バリアフリー設備 ♥ 地図   |      |
| 第1・2集会室(一体使用)                | □ 削除 |
| ホール                          | □ 削除 |

お気に入り施設の管理画面が表示され、お気に入り施設が登録されていることが確認できます。

| ピュ      | き照会・申込     | <u>.</u> |           |           |                          |  |
|---------|------------|----------|-----------|-----------|--------------------------|--|
| 施設種類から探 | す 至場種類から探す | 利用目的から探す | 利用者区分から探す | ん 施設名から探す | <ul><li>一覧から探す</li></ul> |  |
| 全施設     | お気に入り施設    |          |           |           | -                        |  |

空き枠や抽選の申し込みの際には、「一覧から探す」の「お気に入りの施設」ボタンを押してくだ さい。 公共施設予約システム

## 利用者用操作マニュアル

| 空き状況の照会 | や予約をしたい施設の名称を選んで「次へ進む」を押してください。 複数度 | 選択できます。 |    |    |           |              |
|---------|-------------------------------------|---------|----|----|-----------|--------------|
|         | 施設名 複数選択可                           | お知らせ    | 案内 | 地図 | 本日の<br>予定 | バリアフ<br>リー設備 |
|         | 民集会所                                |         | Ø  | 0  |           | ٩            |
| □ 久我山   | 会館                                  |         | ß  | 0  |           | Ġ.           |

施設選択画面が表示されます。お気に入り施設が登録されていることが確認できます。

空き枠や抽選の申し込みをしたい施設を選択し、「次へ進む」ボタンを押してください。 施設は複数選択できます。

|                              |                                                                                                |            |           | ₹         | ю.,                                                                                    |                                                                                                    |                                                                                                    |                                                                                                    |                                                                                                    |                                                                                                    |                                                             |                                                                        |                                                                                                    |                                                                  |                                                                              |                         |
|------------------------------|------------------------------------------------------------------------------------------------|------------|-----------|-----------|----------------------------------------------------------------------------------------|----------------------------------------------------------------------------------------------------|----------------------------------------------------------------------------------------------------|----------------------------------------------------------------------------------------------------|----------------------------------------------------------------------------------------------------|----------------------------------------------------------------------------------------------------|-------------------------------------------------------------|------------------------------------------------------------------------|----------------------------------------------------------------------------------------------------|------------------------------------------------------------------|------------------------------------------------------------------------------|-------------------------|
| 2025/01/16 🗖 から              | <ul> <li>□ 1日</li> <li>● 1週間</li> <li>○ 2週間</li> <li>○ 2週間</li> <li>○ 4 その他の条件で絞り込む</li> </ul> | 1ヶ月<br>Q 表 | 亦         | 0<br>×    | 空き<br>空さなし<br>申込期間外                                                                    | △ 一部<br>油源 抽選<br>★ 公開                                                                                                    | 空き<br>申込可能<br>対象外                                                                                                    |                                                                                                    |                                                                                                    |                                                                                                    |                                                             |                                                                        |                                                                                                    |                                                                  |                                                                              |                         |
| < 施設一篇を閉じる<br>/V成区民集会所       | 八成区民集会所                                                                                        |            |           |           |                                                                                        |                                                                                                    |                                                                                                    |                                                                                                    |                                                                                                    |                                                                                                    |                                                             |                                                                        |                                                                                                    |                                                                  |                                                                              |                         |
|                              |                                                                                                |            |           | 1.00      | 10 11                                                                                  | 《前の期間                                                                                                    | 次の期間                                                                                                    | 間 >                                                                                                    |                                                                                                    |                                                                                                    |                                                             |                                                                        |                                                                                                    |                                                                  |                                                                              |                         |
|                              | 2025/1/16(木)~                                                                                  | 定員         | 1/16<br>未 | 1/17<br>全 | 1/18 1/19<br>土 日                                                                       | 月:                                                                                                    | 21 1/22<br>火 水                                                                                                    |                                                                                                    |                                                                                                    |                                                                                                    |                                                             |                                                                        |                                                                                                    |                                                                  |                                                                              |                         |
|                              | 第1集会室                                                                                          | 12人        | -         | 0         | 0 0                                                                                    | 0 0                                                                                                    | 0                                                                                                    |                                                                                                    |                                                                                                    |                                                                                                    |                                                             |                                                                        |                                                                                                    |                                                                  |                                                                              |                         |
|                              | 第2集会空                                                                                          | 21人        | -         |           | Home > å                                                                               | 622391E > 1622                                                                                                    | <u>위작:#112</u> >                                                                                                    | は世帯別(学させ)                                                                                                    | 8. > 申认内容入力                                                                                                    | ● ● ● ○ 完了                                                                                                    |                                                             |                                                                        |                                                                                                    |                                                                  |                                                                              |                         |
|                              | 第3集会室                                                                                          | 21人        | -         |           | 時間                                                                                     | 帯別空き                                                                                                    | き状況                                                                                                    |                                                                                                    |                                                                                                    |                                                                                                    |                                                             |                                                                        |                                                                                                    |                                                                  |                                                                              |                         |
| 余 一番上へ 🖌 Homeに戻る             | 第3集会监<br>6                                                                                     | 21人        | -         |           | 時間<br>単込した<br>される編<br>※根案結<br>【ご注意<br>受付再業<br>コマ表示                                     | 帯別空き<br>いところを選<br>合があります<br>康に「晩放待ち」<br>時間についく                                                                                                    | を状況<br>んで 1次へ進<br>ち」 アイコン<br>1 の表示につ<br>ま、システム                                                                                                    | 目む」ボタンを引<br>ンが表示されてい<br>DINで、キャンセ<br>ALLより自動で言                                                                                                | 『してください。<br>いる場合は、キャ<br>2/しされた48時<br>#り振られた時間                                                                                                    | 複数の時間帯<br>ンセルとなっ<br>間以内に受付<br>となるため、                                                                                                    | の中込ができ<br>たため現在う<br>が再聞されま<br>お問い合わし                        | きます。空;<br>5約を一時ま<br>ます。<br>さいただい                                       | きの時間帯でも予<br>的に受け付けてい<br>く <b>もお答え</b> できか                                                                  | 約が完了す。<br>ないコマとか<br>ねます。あり                                       | sまでの間に他の<br>なっています。<br>らかじめご了承く                                              | 2利用者にう                  |
| \$ 番十へ <b>希</b> Homeに戻る      | 第3集会查<br>5                                                                                     | 21人        | -         |           | 時間:<br>中込した<br>#<br>*<br>#<br>秋天<br>秋天<br>秋天<br>秋天<br>秋天<br>秋天<br>秋天<br>秋天<br>秋天<br>秋天 | 帯別空さ<br>いところを選<br>合があります<br>黒に「輸放待ち<br>時間についく<br>きあり<br>放待ち                                                                                                    | き状況<br>んで 1次へ進<br>ち」 アイコン<br>1 の表示につ<br>ま、システム                                                                                                    | きり」ボタンを折<br>いが表示されてい<br>OUTC、キャンセ<br>なにより自動で習                                                                                                 | 「してください。<br>いる場合は、キャ<br>ジルされた48時<br>10振られた時間<br>- 空きなし                                                                                                    | 後数の時間帯<br>シセルとなっ<br>間以内に受付<br>となるため、<br>」 ) 道道 捕捉                                                                                           | の中込ができ<br>たため現在う<br>が再開されま<br>お聞い合わし<br>野中込可能               | きます。空<br>約約を一時ま<br>ます。<br>さいただい<br>— 甲1                                | きの時間帯でも予<br>的に受け付けてい<br><b>(もお答え</b> できか<br>入 <b>町間外</b>                                                   | 的が完了す。<br>ないコマとか<br>ねます。あり<br>利用時間                               | 5までの間に他の<br>なっています。<br>らかじめご了承く<br>防                                         | の利用者にき<br>ださい。          |
| ≰ 一番十八 │ <b>希</b> Homet 一戻 ∂ | 第3集会查<br>5                                                                                     | 21人        | -         |           | 時間<br>単込した<br>される編編<br>(ご注意<br>文代時期<br>コマ表示<br>〇 空 開<br>く は<br>7.00                    | 帯別空さ<br>は合があります。<br>第二(第4)<br>(第二)(第4)<br>(第二)(第二)(<br>(第二)(<br>(<br>(<br>(<br>(<br>(<br>(<br>(<br>(<br>(<br>(<br>(<br>(<br>( | <ul> <li>         ・・・・・・・・・・・・・・・・・・・・・・・・・・・・・</li></ul>                                                                                               | EDJ ボタンを明<br>いが表示されてい<br>ついて、キャンで<br>なしより自動で言<br>に問合せ<br>本<br>、<br>、<br>、<br>、<br>、<br>、<br>、<br>、<br>、<br>、<br>、<br>、<br>、                   | 和してください。<br>いる場合は、キャ<br>がしされた4 8時<br>10後られた時間<br>: 空きなし<br>: 空きなし                                                                                                    | を飲の時間帯<br>シセルとなっ<br>間以内に受付<br>となるため、<br>注意 指述                                                                                               | の中込ができ<br>たため現在子<br>が再動されま<br>割問い合わし<br>即中込可能               | きます。空<br><sup>5</sup> 約6一時<br><sup>5</sup> す。<br><u>3</u> いただい<br>ー 申) | きの時間帯でも予<br>的に受け付けてい<br>くもお答えできか<br>入明問外                                                                   | 約が完了す。<br>ないコマとか<br>ねます。あ <sup>ら</sup><br>利用時間                   | Sまでの暗に他の<br>なっています。<br>らかじめご了承く<br>妙                                         | の利用者にき                  |
| ✿ 一番十八 <b>希</b> Hometr页?     | 第3集会查<br>Š                                                                                     | 21人        | -         |           | 時間)<br>中込したご<br>*林を編結<br>公式信載<br>コマ表示<br>Q 空<br>又 開<br>く ま                             | 帯別空き<br>いとこちせき<br>(ためりよう<br>年に「卵放待ち<br>時間についく<br>きあり<br>放待ち きあり おの一覧を閉し 取べ覧を閉し 取べた会所                                                                                                    | <ul> <li>ましアイコン</li> <li>うたコンテム</li> <li>の表示につく</li> <li>の表示につく</li> <li>の表示につく</li> <li>の表示につく</li> <li>の表示につく</li> <li>の表示につく</li> <li>うえる</li> </ul> | EDJボタンを拼<br>いが表示されてい<br>OVC、キャンセ<br>なんより自動で書<br>に同合せ ×<br>へ成区<br>< 2025年1月                                                                    | PUCください。<br>1る場合は、キャ<br>リンされた48時<br>「り扱うれた時間<br>「<br>王<br>王<br>王<br>年<br>の<br>してください。<br>10<br>日<br>日<br>の<br>場合は、キャ<br>時<br>いたされ、48時<br>いたされた<br>時<br>の<br>扱うれた時間<br>「<br>「<br>日<br>の<br>場合は、キャ<br>日<br>の<br>していたさい<br>も<br>の<br>合<br>は、キャ<br>日<br>の<br>合<br>は、キャ<br>に<br>の<br>合<br>に、48時<br>に<br>は、キャ<br>に<br>の<br>合<br>に、48時<br>に<br>は、1<br>の<br>合<br>に<br>た<br>いたされた<br>に<br>名<br>の<br>合<br>に<br>た<br>の<br>に<br>の<br>に<br>の<br>の<br>に<br>の<br>の<br>に<br>の<br>の<br>の<br>の<br>に<br>の<br>の<br>の<br>の                                                                                                    | b数の時間帯<br>ンセルとなっ<br>間内に受付<br>となるため、<br>進進 指述<br>0 10:00                                                                                     | の中込ができ<br>たため現在子<br>ゲ再開されま<br>割削い合わし<br>即込可能<br>11:00       | きます。空さ<br>約約 - 時ま<br>ます。<br>- 中以<br>12:00                              | <ol> <li>市場開帯でも予約に受け付けてい、</li> <li>このお答えできか</li> <li>込用開外</li> <li>13:00 14:00</li> </ol>                  | 約が完了す。<br>ないコマとた<br>ねよす。あ<br>利用時間<br>15:00                       | 5までの間に他の<br>なっています。<br>5かじめご了承く<br>物外<br>16:00 17:00                         | 0利用者にき<br>(ださい。         |
| ✿ 一番上へ ┃ ♣ Homeに戻く           | 第3集会查<br>6                                                                                     | 21人        | -         |           | 時間)<br>中込した<br>うれる場合<br>(ご注意)<br>父何勇業<br>コマ表示<br>〇 空<br>岡 岡<br>く よ                     | 帯別空き<br>いとこうをき<br>合があります<br>宇に「細族待ち」<br>「細族待ち」<br>ああり<br>故待ち<br>認識一覧を閉し<br>認識一覧を閉し<br>認識で生会所                                                                                                    | 5<br>(大)<br>(大)<br>(大)<br>(大)<br>(大)<br>(大)<br>(大)<br>(大)                                                                                               | ab) ボタンを拼<br>ンが表示されてい<br>いて、キャンセ<br>なんより自動で営<br>に同合せ ×<br>へ成区<br>2025年1月<br>第1年公室                                                             | わてください。<br>いる場合は、キャ<br>のたされた48時<br>回告られた時間<br>: 空きなし<br>: 空きなし<br>: 日月<br>: 日月<br>: 日日<br>: 日月<br>: 日月<br>: 日日<br>: 日月<br>: 日月<br>: 日月<br>: 日日<br>: 日月<br>: 日月<br>: 日日<br>: 日月<br>: 日月<br>: 日月<br>: 日月<br>: 日月<br>: 日月<br>: 日月<br>: 日月<br>: 日月<br>: 日月<br>: 日月<br>: 日月<br>: 日月<br>: 日月<br>: 日日<br>: 日月<br>: 日月<br>: 日日<br>: 日月<br>: 日月<br>: 日月<br>: 日日<br>: 日月<br>: 日日<br>: 日日 | 後数の時間帯<br>ンセルとなっ<br>間以内に受付<br>となるため、<br>第週 指述<br>の 10:00                                                                                    | の中込ができ<br>たため現在3<br>が再開されま<br>お問い合わし<br>即込可能<br>11:00       | きます。空さ<br>参約を一時ま<br>ます。<br>さいただい<br>- 中)<br>12:00                      | Eの時間米でも予<br>的に受け付けてい<br>くもお論えでさか<br>13:00 14:00<br>の<br>年税 1                                               | 約が完了す。<br>ないコマとれ<br>和用時間<br>15:00                                | sまでの間に他の<br>2つています。<br>5かじめごすまく<br>16:00 17:00<br>午後2                        | ○利用者にき<br>だきい。          |
| ≰ 一番十へ 】 <b>#</b> Homeに戻る    | 第3集会 <u>部</u><br>6                                                                             | 21人        | -         |           | 時間:<br>中心した<br>される感染<br>(は注意<br>父付 時業<br>コマ 表示<br>〇 座 開<br>く 約<br>八00                  | 第別空き。<br>いとこうをき<br>合があります<br>県間に「細紋待ち」<br>「細紋待ち」「細紋待ち」」<br>「細紋待ち」」<br>「細紋待ち」<br>「細紋一覧を閉し<br>記録一覧を閉し<br>記録一覧を閉し                                                                                                    | <ul> <li>         ・・・・・・・・・・・・・・・・・・・・・・・・・・・・・</li></ul>                                                                                               | tabj ボタンを対<br>いが表示されてい。<br>ついて、キャンセン<br>のいて、キャンセン<br>なんよび自動で容<br>に開合せ ×<br>・<br>、<br>、<br>、<br>、<br>、<br>、<br>、<br>、<br>、<br>、<br>、<br>、<br>、 | いてください。<br>いる場合は、キャ<br>リルされた48時<br>回想られた時間<br>: 空きなし<br>17日(金) 90<br>×用128                                                                                                    | ●数の料部帯<br>>セルとなっ<br>間以れに受付<br>となるため。<br>第三 指述<br>の 10:00<br>年<br>()<br>()<br>()<br>()<br>()<br>()<br>()<br>()<br>()<br>()<br>()<br>()<br>() | の中込ができ<br>たため現在3<br>が再開され。<br>お問い合わし<br>即し込可能<br>11:00<br>カ | きます。空で<br>約末一時ま<br>ます。<br>さいただい<br>一 甲以<br>12:00<br>受け<br>近長           | Eの料簡単でも予<br>的に受け付けてい<br><b>にわが違えでさか</b><br>13:00 14:00<br>「<br>一般 1<br>「<br>一般 1<br>「<br>後」<br>13:00 14:00 | 的が完了す。<br>ないコマとれ<br>ねよす。<br>あり<br>利用時間<br>15:00<br>の<br>擬長<br>辺長 | sまでの間に他の<br>なっています。<br>5か <b>じめご了承く</b><br>954<br>16:00 17:00<br>平裕2<br>1 後2 | 0 利用者に <sup>5</sup><br> |

登録されている室場のみ表示されます。この画面以降の操作は、「2. 予約の申込」と同じです。